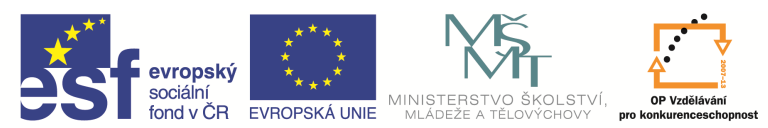

INVESTICE DO ROZVOJE VZDĚLÁVÁNÍ

| Název a adresa školy:                  | Střední škola průmyslová a umělecká, Opava, příspěvková   |  |  |
|----------------------------------------|-----------------------------------------------------------|--|--|
| ,                                      | organizace, Praskova 399/8, Opava, 746 01                 |  |  |
| Název operačního programu:             | OP Vzdělávání pro konkurenceschopnost, oblast podpory 1.5 |  |  |
| Registrační číslo projektu:            | CZ.1.07/1.5.00/34.0129                                    |  |  |
| Název projektu                         | SŠPU Opava – učebna IT                                    |  |  |
| Tun čahlony klíčové aktivity           | III/2 Inovace a zkvalitnění výuky prostřednictvím ICT (20 |  |  |
|                                        | vzdělávacích materiálů)                                   |  |  |
| Název sady vzdělávacích materiálů:     | ICT IIIa                                                  |  |  |
| Popis sady vzdělávacích materiálů:     | Autodesk AutoCAD 2012, 3. ročník                          |  |  |
| Sada číslo:                            | E-13                                                      |  |  |
| Pořadové číslo vzdělávacího materiálu: | 15                                                        |  |  |
| Označení vzdělávacího materiálu:       |                                                           |  |  |
| (pro záznam v třídní knize)            | V1_32_INOVACE_E=13=13                                     |  |  |
| Název vzdělávacího materiálu:          | Kótování                                                  |  |  |
| Zhotoveno ve školním roce:             | 2011/2012                                                 |  |  |
| Jméno zhotovitele:                     | Ing. Karel Procházka                                      |  |  |

# Kótování

V AutoCADu máme mnoho druhů kót, podívejme se na nejčastěji používané kóty. Najdeme je na kartě Výchozí a paletě Poznámka, Přímá ...

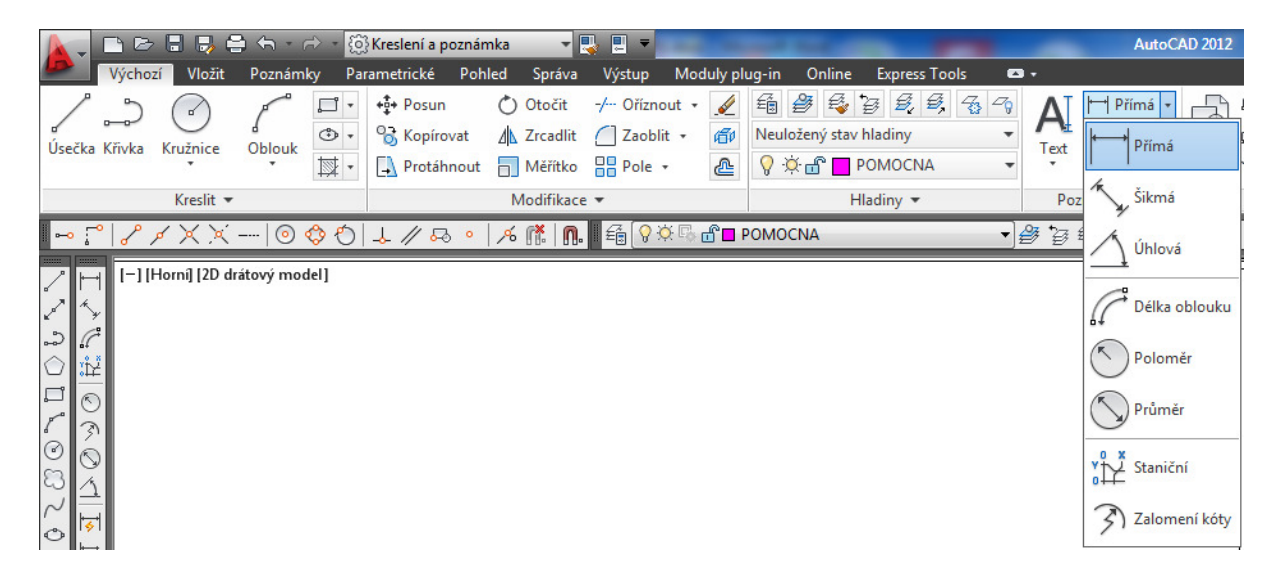

... nebo v nástrojovém ikonovém panelu Kóta.

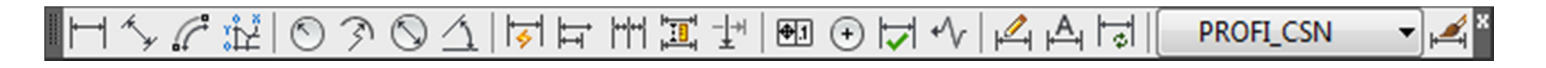

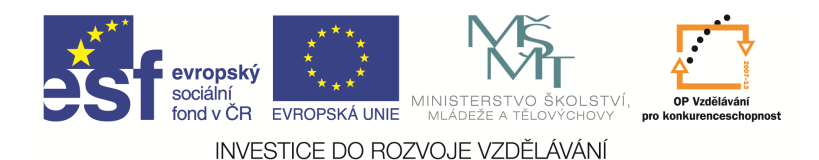

#### Přímá kóta

Tento příkaz lze také zadat příkazem *Kótypřím* v příkazovém řádku nebo z nástrojového ikonového panelu. Pomocí přímých kót děláme pouze horizontální nebo vertikální kóty. Zadáme pouze počátek první vynášecí čáry, pak druhé, a zadáme umístění kóty.

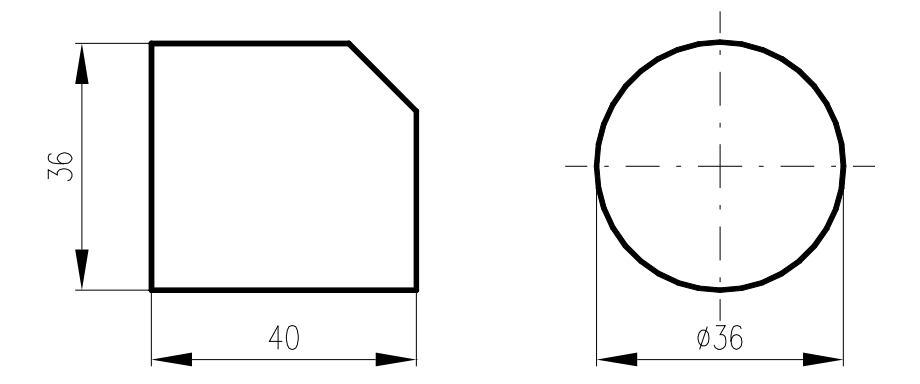

# Šikmá (srovnaná) kóta

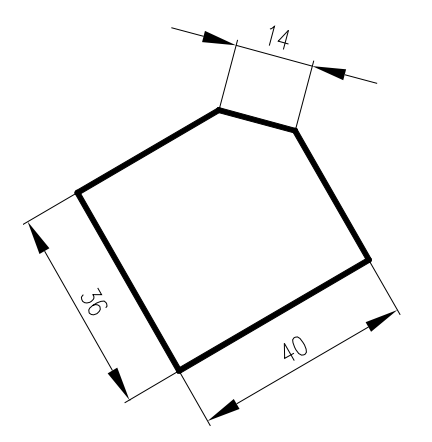

Tento příkaz lze také zadat příkazem *Kótysrovnej* v příkazovém řádku nebo z nástrojového ikonového panelu. Používáme ho k tvorbě šikmých kót rovnoběžných s geometrií.

Úhlová kóta

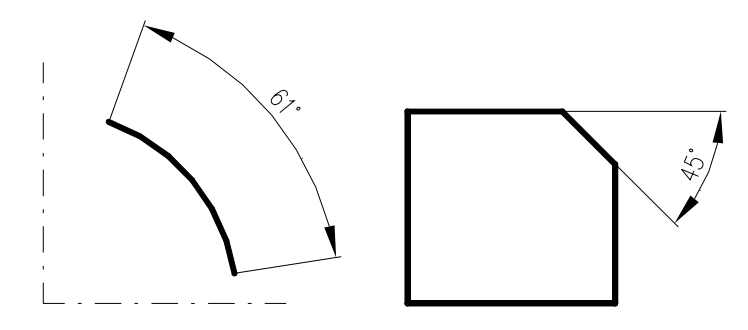

Tento příkaz lze také zadat příkazem *Kótyúhel* v příkazovém řádku, nebo z nástrojového ikonového panelu. Slouží ke kótování úhlů, zkosených hran a podobně.

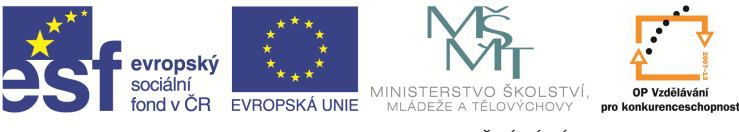

INVESTICE DO ROZVOJE VZDĚLÁVÁNÍ

# Kóta poloměru

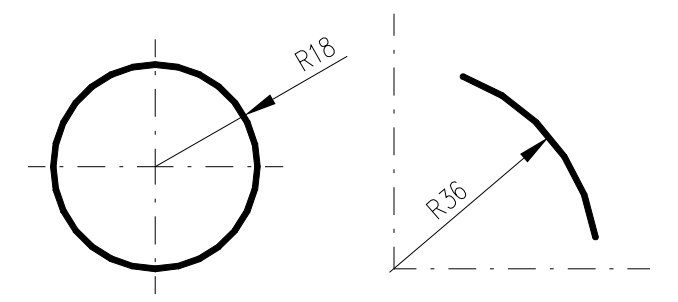

Tento příkaz lze také zadat příkazem *Kótyrádius* v příkazovém řádku, nebo z nástrojového ikonového panelu. Tímto příkazem kótujeme poloměry kružnic a kruhových oblouků.

#### Kóta průměru

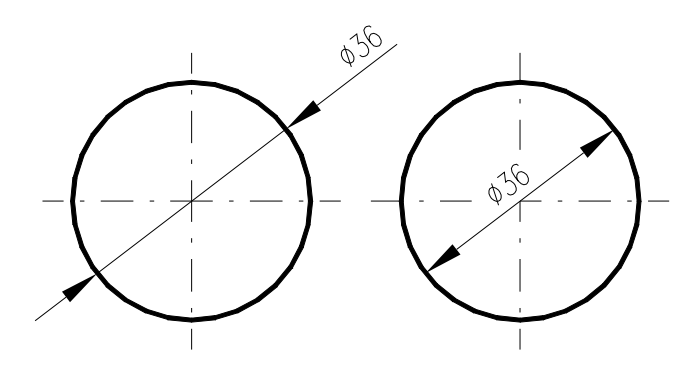

Tento příkaz lze také zadat příkazem *Kótyprům* v příkazovém řádku nebo z nástrojového ikonového panelu. Tímto příkazem kótujeme průměry kružnic a kruhových oblouků.

#### Kóta od základny

Tento příkaz lze zadat příkazem *Kótyzákl* v příkazovém řádku, nebo z nástrojového ikonového panelu. Tímto příkazem kótujeme několik délkových nebo úhlových rozměrů od společné základny. Dříve, než vytvoříme kóty od základny, musí již ve výkrese existovat lineární nebo úhlová kóta.

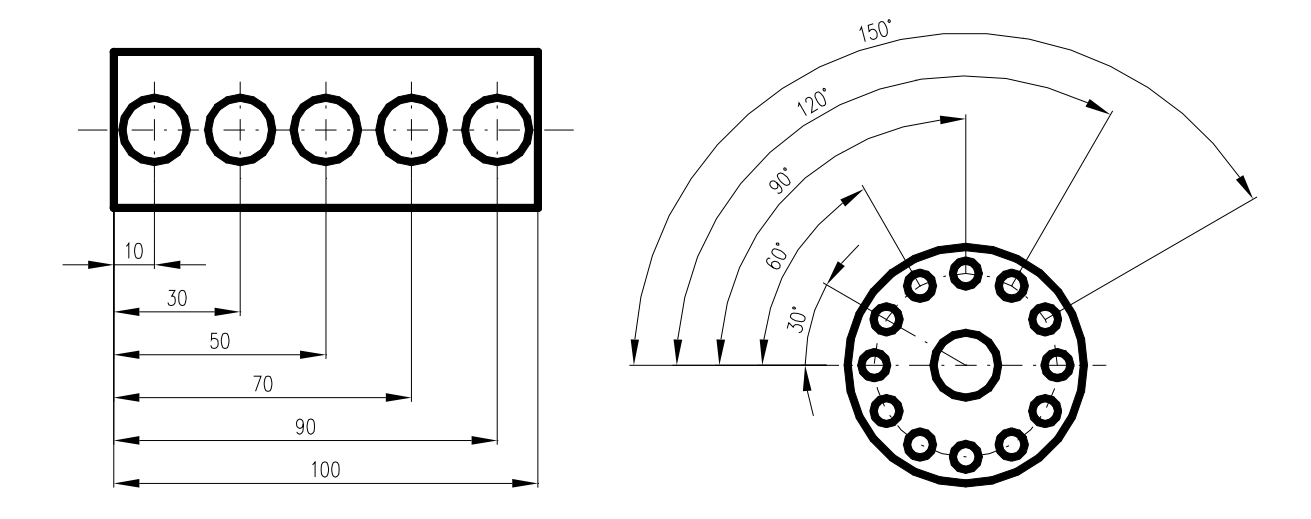

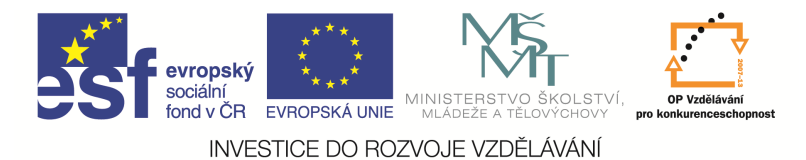

# Řetězcová kóta

Tento příkaz lze zadat příkazem *Kótyřet* v příkazovém řádku nebo z nástrojového ikonového panelu. Tímto příkazem vytváříme řetězce kót bezprostředně za sebou.

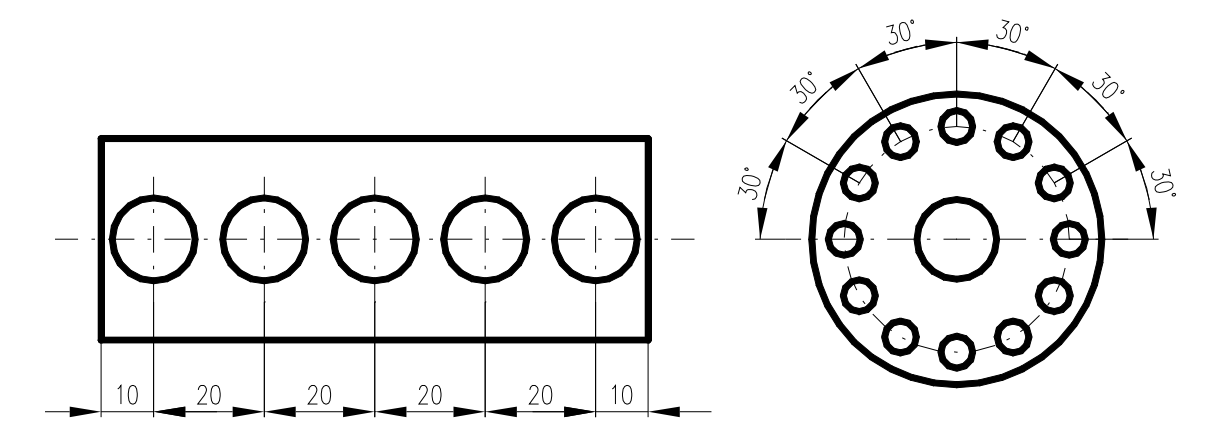

#### Odkaz

Tento příkaz lze také zadat příkazem *Rodkaz* v příkazovém řádku, nebo z nástrojového ikonového panelu. Tímto příkazem můžeme zapisovat kótovací text a poznámky k jednotlivým objektům nebo prvkům na výkrese. Pomocí parametru *naStavení S* můžeme nastavit spoustu dodatečných parametrů, takže tímto příkazem lze vytvářet například i pozice.

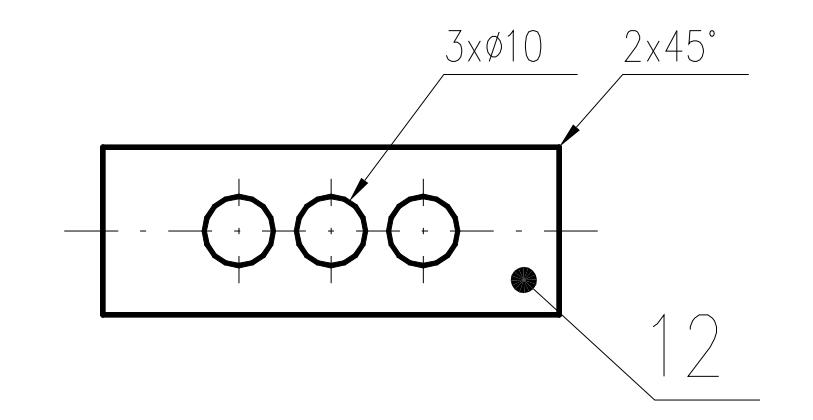

| A Nastavení pozice                  |                                 | Nastavení pozice                           |  |
|-------------------------------------|---------------------------------|--------------------------------------------|--|
| Poznámka Odkazová čára a šip        | ka Připojení                    | Poznámka Odkazová čára a šipka (Připojení) |  |
| Odkazová čára                       | Šipka                           | Připojení víceřádkového textu              |  |
| <u>P</u> římá                       |                                 | Text na levé straně Text na pravé straně   |  |
| Spline                              | Tecka 🗸                         | Vrchol hom îho řádku                       |  |
|                                     |                                 | Polovina homího řádku                      |  |
| Počet bodů                          | Omezeni ühlu                    | Polovina víceřádkového textu               |  |
| Bez omezen i                        |                                 | Polovina dolního řádku                     |  |
| 3 🚔 Maximálně                       | Druhý segment: Libovolný úhel 🔻 | Spodek dolního řádku                       |  |
|                                     |                                 | ☑ Podtržení dolního řádku                  |  |
| OK Stomo Nápověda OK Stomo Nápověda |                                 |                                            |  |

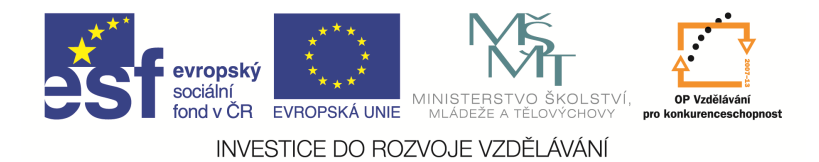

Středová značka

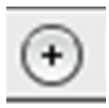

Tento příkaz můžeme zadat příkazem *Kótystřed* v příkazovém řádku nebo z nástrojového ikonového panelu. Příkaz vytváří středové značky nebo osy do kružnic a oblouků. Musí být předem zapnutá proměnná AutoCADu *DIMCEN* na hodnotu 1. To, zda–li se vykresluje pouze středová značka nebo čára, lze nastavit v kótovacím stylu, záložka Symboly a šipky, část středové značky.

#### Tolerance tvaru a polohy

Tento příkaz můžeme zadat *Tolerance* v příkazovém řádku, nebo z nástrojového ikonového panelu. Pomocí tohoto příkazu můžeme předepsat různé geometrické tolerance tvaru a polohy součástí.

| An Geometrická tolerance             |             |                 | 8       |  |  |  |
|--------------------------------------|-------------|-----------------|---------|--|--|--|
| Sym Tolerance 1                      | Tolerance 2 | Datum 1 Datum 2 | Datum 3 |  |  |  |
| Výška: Projektovaná toleranční zóna: |             |                 |         |  |  |  |
| OK Stomo Nápověda                    |             |                 |         |  |  |  |

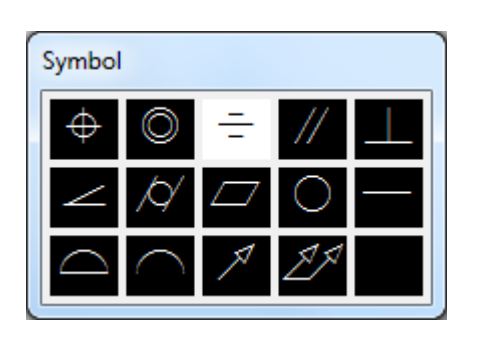

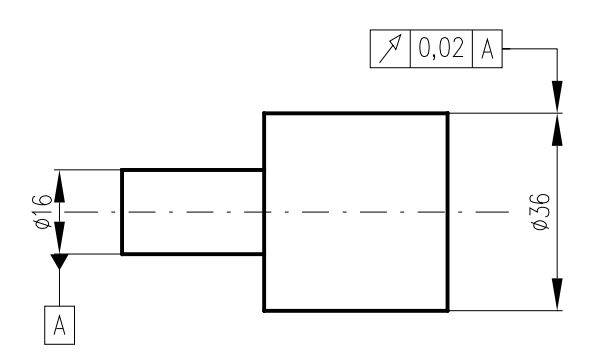